# Роз'яснення

## щодо звітування по використанню дозволів ЄКМТ (внесення інформації по виконаних рейсів за дозволами ЄКМТ) з використанням on-line сервісу в мережі Інтернет

## 1. Перший крок – початок роботи з on-line сервісом в мережі Інтернет.

- 1.1.Вхід до on-line сервісу за адресою в Інтернеті pp.uti.gov.ua
- 1.2. В якості логіна виступає ЄДРПОУ перевізника.

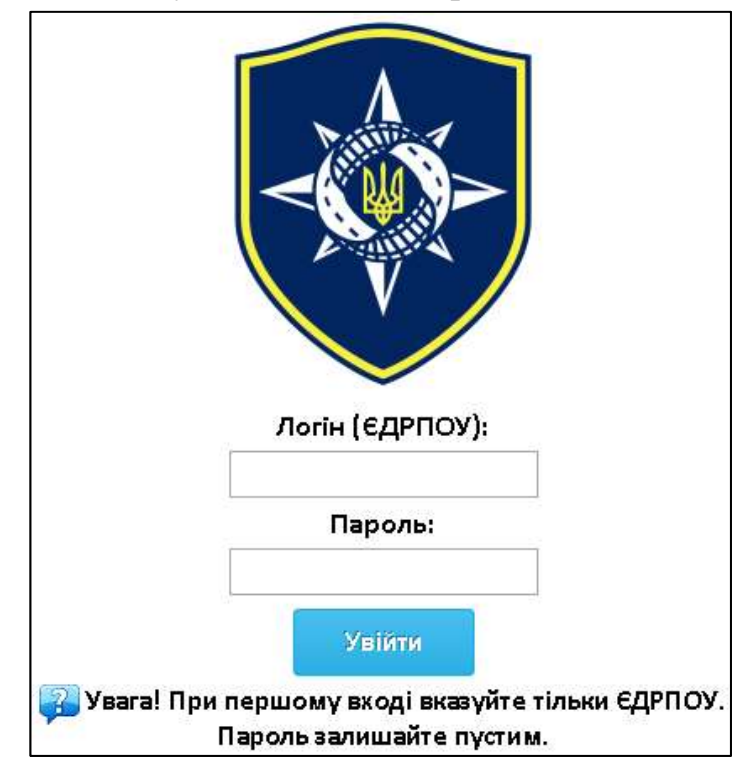

При першому вході в on-line сервіс пароль вводити не потрібно – тільки логін (ЄДРПОУ) перевізника. Після першого успішного входу користувачу надається пароль, який можна одразу змінити в налаштуваннях.

| 🔆 Налаштування 👻 | 🌑 Портал підтримки |  |  |
|------------------|--------------------|--|--|
| 🏓 Зміна паролю   | ~                  |  |  |
|                  |                    |  |  |

Якщо ПЕРШІ спроби перевізника увійти до on-line сервісу були невдалі, слід надіслати на електронну скриньку <u>EKMT@dsbt.gov.ua</u> листа із копією документа, який підтверджує державну реєстрацію та відповідним зверненням у довільній формі.

2. Другий крок - початок внесення інформації щодо кількості виконаних рейсів з відривних листів бортових журналів ЄКМТ.

| Меню                      |
|---------------------------|
| 🖃 🔂 Кабінет               |
| 📃 Інформація про компанію |
| 📃 Транспортні засоби      |
| 🖃 Причіпи                 |
| = Автопоїзда              |
| \Xi Книжки ЄКМТ           |
| на повідомлення           |

Вхід в розділи: Меню  $\Rightarrow$  Кабінет  $\Rightarrow$  Книжки ЄКМТ  $\Rightarrow$  на вкладці натиснути «+ Додати».

| Меню                        | Книж | ски ЕКМ | т 🗵 | Ð |
|-----------------------------|------|---------|-----|---|
| 🛛 🚍 Кабінет                 | 🕂 До | дати    |     |   |
| \Xi Інформація про компанію |      |         |     |   |
| \Xi Транспортні засоби      |      | N8 €KW  | Т 📥 | P |

3. Третій крок – безпосереднє внесення інформації щодо кількості виконаних рейсів з відривних листів бортових журналів ЄКМТ та збереження даної інформації

| Кно  | OIGH EBEMIT |                |              |          |       |          |       |          |                 |          |                      |                        |          |                        |
|------|-------------|----------------|--------------|----------|-------|----------|-------|----------|-----------------|----------|----------------------|------------------------|----------|------------------------|
| 🔶 До | датн        |                |              |          |       |          |       |          |                 |          |                      |                        |          |                        |
|      | -           | AND considered | A/           | на       | 300   | нтакення | Розва | нтажения | Державний номер |          | Summer (Second and   | Показання одочетра, ки |          | -                      |
|      | We CRAIN -  | ни сторени     | відправлення | прибуття | пункт | крана    | пункт | крана    | авто            | принита  | barrak (opyrru), rok | ыдправления            | прибуття | Alaria (poprisioanne s |
| . 1  |             | -              | 3            |          | 3     | -        |       | -        | -               | <b>v</b> | • o 🗘                | 2                      |          | 2016-02-22             |

В інтерактивну форму, що з'явилася, вноситься окремо інформація щодо одного завершеного рейсу з вантажем або без нього (див. нищенаведений зразок) та окремо інформація щодо виконаних транспортних операцій при виконанні зазначеного рейсу з кожного з горизонтальних записів (рядка) відривного листа бортового журналу в паперовому вигляді. Червоні маркування комірок означає обов'язковість внесення інформації для запису інформації (тільки тоді кнопка Записати – активується і записує весь рядок інформації).

| Дата формування звіту | рік    | місяць               |          | Копія арку |
|-----------------------|--------|----------------------|----------|------------|
| <br>2016-02-24        | 2016 🚅 |                      |          |            |
| 2015-10-28            | 2015   | Липен                | Записати | Відміна    |
| 2015-10-28            | 2015   | Липе <mark>нь</mark> | Sameann  | Digrand    |
|                       |        |                      |          |            |

Через меню «Копія аркуша» слід приєднати скан-копію відривного листа бортового листа, з якого здійснюється внесення інформації щодо використання дозволу ЄКМТ (виконаної їздки).

| Копія аркуша |  |
|--------------|--|
|              |  |
|              |  |

Для електронних записів одного аркуша достатньо вказати <u>один раз</u> електронну скан-копію відривного листа бортового журналу. Система сама автоматично продублює скан-копії для кожного запису з одного листа бортового журналу.

Скан-копії повинні бути у наступних графічних форматах:

```
.jpg | .png | .jpeg | .bmp | .gif
<mark>УВАГА!</mark>
<u>Розширення файлів повинні бути малими буквами.</u>
```

Особлива увага користувачам сканерів та багатофункційних пристроїв фірми Canon: їх програмне забезпечення при скануванні дає файлам розширення саме з великої літери.

```
.JPG | .PNG | .JPEG | .BMP | .GIF
```

Розмір однієї скан-копії не повинен перевищувати 4 Мб.

Інформація в рядках «Отримано», «Залік», «Вид перевезень», «Причини незаліку» автомобільним перевізником не заповнюється, а служить для оцінки записів Укртрансбезпекою.

4. Після отримання Укртрансінспекцією письмового звіту буде проведено перевірку наданої інформації та електронної звітності.

В комірках, які наведені нижче

| Укртрансінспекція |       |       |           |                  |  |  |  |  |
|-------------------|-------|-------|-----------|------------------|--|--|--|--|
| Отримано 🔻        | Залік | Вид п | еревезень | Причина незаліку |  |  |  |  |
| 2015-10-08        | Так   | 2x    |           |                  |  |  |  |  |
| 2015-10-08        | Так   | 2x    |           |                  |  |  |  |  |

будуть з'являтися результати перевірки.

В разі не підтвердження інформації щодо використання дозволу ЄКМТ по кожному окремо виконаному запису в розділі «Причина незаліку» on-line сервісу зазначаються відповідні дані від Укртрансбезпеки.

| Отримано   | Залік | Вид перевезень  | Причина незаліку 🍸    | Кількість підтверджень | Перевірив |
|------------|-------|-----------------|-----------------------|------------------------|-----------|
| 2016-03-24 | Hi    | Недостовірна ін | Nº AT3                | 1                      | Полищук   |
| 2015-11-11 | Hi    | Недостовірна ін | Пункт розвантаження к | 1                      | Полищук   |
| 2016-03-24 | Hi    | Недостовірна ін | невірно вказано № АТЗ | 1                      | Полищук   |
| 2016-03-18 | Hi    | Недостовірна ін | невірна дата          | 1                      | АДМІН     |
| 2016-03-18 | Hi    | Недостовірна ін | невірні дати          | 1                      | АДМІН     |
| 2016-03-18 | li    | Недостовірна ін | невірні дати          | 1                      | АЛМІН     |

В разі виправлення вказаної помилки, рядок потрапляє на повторну перевірку. Кількість перевірок зазначається в стовпці «Кількість підтверджень».

Внесення даних на прикладі 2-х заповнених листів бортового журналу наводиться нижче:

№ ЄКМТ – 2201;
 № сторінки – 8;
 Дата відправлення – 2016-01-01;
 Дата прибуття – 2016-01-20;
 Завантаження пункт – Київ;
 Завантаження країна – UA;
 Розвантаження країна – IT;
 Державний номер авто – АО0000АО;
 Державний номер причепа – АО0000ХА;
 Вантаж (брутто), тон – 21,9;
 Показання одометра, км відправлення – 21;
 Показання одометра, км прибуття – 2200;
 За період місяць – січень;

#### «Записати»

 № СКМТ – 2201; № сторінки – 8; Дата відправлення – 2016-01-21; Дата прибуття – 2016-01-21; Завантаження пункт – Roma; Завантаження країна – IT; Розвантаження країна – IT; Розвантаження країна – IT; Державний номер авто – АО0000АО; Державний номер причепа – АО0000ХА; Вантаж (брутто), тон – 0; Показання одометра, км відправлення – 2200; Показання одометра, км прибуття – 2300; За період місяць – січень;

### «Записати»

Рейси на яких здійснюється донавантаження підсумовуються та зараховуються одним рейсом.

№ ЄКМТ – 2201;
 № сторінки – 9;
 Дата відправлення – 2016-01-22;
 Дата прибуття – 2016-02-14;
 Завантаження пункт – Lecce;
 Завантаження країна – IT;

Розвантаження пункт – Миколаїв; Розвантаження країна – UA; Державний номер авто – АО0000АО; Державний номер причепа – АО0000ХА; Вантаж (брутто), тон – 15,6; Показання одометра, км відправлення – 2300; Показання одометра, км прибуття – 7025; За період місяць – лютий;

## «Записати»